МБОУ «СОШ № 24» г. Кемерово Нихельман А. В. учитель истории и обществознания

## Дополнение к рекомендациям по работе в

# Электронной школе 2.0.

### • Как посмотреть результаты теста ученика?

# • Что делать, если у ребенка завис тест?

Отметки за тест выставляются на дату, обозначенную в качестве даты сдачи ДЗ.

Для того чтобы просмотреть результаты теста отдельного ученика, перейдите в журнал, выберите класс и нажмите на дату сдачи теста.

|   | Фамилия | Январь |    |    | Февраль |    |           |    | Март      |    |
|---|---------|--------|----|----|---------|----|-----------|----|-----------|----|
|   |         | 14     | 21 | 28 | 04      | 11 | <b>18</b> | 25 | <b>03</b> | 10 |
|   |         | 5      |    | 4  |         | 5  | 4         | 4  | 5         |    |
|   |         |        |    | 4  |         | 3  |           | 4  |           |    |
|   |         |        |    | УΠ | 3       | 3  | 4         | 3  | 3         | 5  |
| + |         | Б      | 4  | 3  |         | 2  | 4         | ΗП |           |    |

Откроется страница урока. Нажмите на букву «Т» напротив отметки ученика. Откроется результат прохождения теста. Здесь вы можете сделать **пересчет**, либо предоставить ученику возможность **пройти тест** еще раз.

| 🛗 Отметки за предыдущие уроки                    |              |       | ср. балл | Посещение | ание | а уроке               |                             |  |  |
|--------------------------------------------------|--------------|-------|----------|-----------|------|-----------------------|-----------------------------|--|--|
| 14.01                                            | 21.01        | 28.01 | 04.02    | 4         |      | домі                  | OTBET P                     |  |  |
| 5                                                |              | 4     |          | 4,50      |      | 5                     |                             |  |  |
|                                                  |              | 4     |          | 3,67      |      | 13                    |                             |  |  |
|                                                  |              | УП    | 3        | 3,50      |      |                       | 3                           |  |  |
| Результаты прохождения теста                     |              |       |          |           |      |                       |                             |  |  |
| Ученик                                           |              |       |          |           |      |                       |                             |  |  |
| Название теста                                   |              |       |          |           |      |                       |                             |  |  |
| Начало выполнения теста                          |              |       |          |           |      | 12 февраля 2020 г. 10 | 12 февраля 2020 г. 10:19:34 |  |  |
| Окончание                                        | выполнения т | теста |          |           |      | 12 февраля 2020 г. 10 | 12 февраля 2020 г. 10:35:53 |  |  |
| Время вып                                        | олнения      |       |          |           |      | 16 мин. 19 сек.       | 16 мин. 19 сек.             |  |  |
| Набрано баллов                                   |              |       |          |           |      | 17 из 18 (94,4%)      | 17 из 18 (94,4%)            |  |  |
| Количество вопросов                              |              |       |          |           |      | 13                    | 13                          |  |  |
| Максимально возможное количество баллов          |              |       |          |           |      | 18                    | 18                          |  |  |
| Процент ответов на оценку 5                      |              |       |          |           |      | 90%                   | 90%                         |  |  |
| Процент ответов на оценку 4 70%                  |              |       |          |           |      | 70%                   |                             |  |  |
| Процент ответов на оценку 3                      |              |       |          |           |      | 50%                   | 50%                         |  |  |
| Оценка: 5                                        |              |       |          |           |      | Дать пройти тес       | Дать пройти тест ещё раз    |  |  |
| Если оценка не верно посчитана, нажмите Переснёт |              |       |          |           |      |                       |                             |  |  |

Функция повторного прохождения теста полезна, если у ребенка завис сайт и автоматически выставилась двойка после окончания времени выполнения. Не забудьте уведомить ученика о том, что он может повторно решить тест.

**Действительно ли тест завис?** Ответить на этот вопрос непросто. Посмотрите ответы ребенка, если часть заданий решена, а другая не содержит ответа ученика, то, возможно, тест действительно завис в процессе выполнения.

# • Ученик не видит тест. Что делать?

Предложите учащимся и их родителям следующую инструкцию (она приложена дополнительным файлом):

### Как пройти электронный тест:

**Обратите внимание!** Для входа в ЭШ 2.0. используйте **браузер** (программа для выхода в интернет – Opera, Yandex, Chrome и др.) ПК, ноутбука, или смартфона. Не рекомендуется использовать приложение для решения тестов (не всегда корректно отображаются).

1. Зайдите в электронный дневник через аккаунт <u>обучающегося</u>, НЕ родителя (обратитесь к классному руководителю, если не можете войти в аккаунт. Изменение логина и пароля обучающихся доступно классным руководителям)

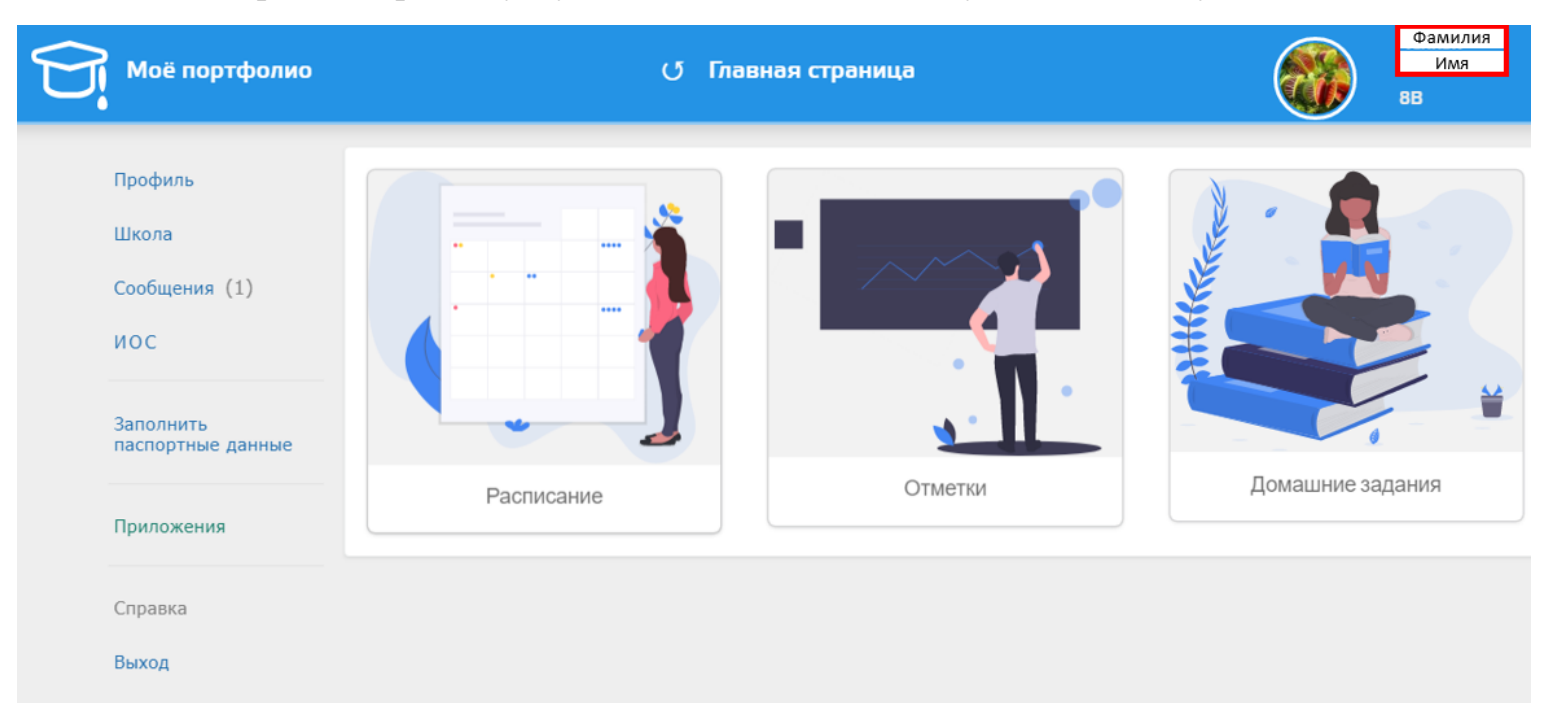

В правом верхнем углу дневника должны быть указаны ФИО ученика.

2. Слева в меню «Школа» выберите дневник, или «Домашнее задание». Найдите д/з, к которому требуется выполнить тест, нажмите на текст задания. Откроется окно, в котором содержится подробная информация об уроке. При нажатии на текст «показать» откроется дополнительный текст задания, если учитель его прикрепил. Для прохождения теста нажмите кнопку «Выполнить тест».

\* Обратите внимание, что вы можете скачать файлы и просмотреть их на ПК или смартфоне, если они приложены к уроку

**Тест завис! Что мне делать?** Сразу сообщите об этом учителю-предметнику через **почту** электронной школы (желательно прикрепить скриншот экрана, на котором видна проблема). Педагог может проверить, завис ли тест, в случае необходимости дать возможность пересдать тест.

| T | Моё портфолио                  | c                               | 20<br>февраля<br>2020                                                      | Домашнее задание: Обществознание - Читать 5 "Экономика и ее роль в жизни об<br>и дополнительная информация внутри д/з. <u>Решить тест в дневнике.</u>                                 | ва", вопросы |  |  |  |  |
|---|--------------------------------|---------------------------------|----------------------------------------------------------------------------|----------------------------------------------------------------------------------------------------|--------------|--|--|--|--|
|   | Профиль                        | Учеба                           | 27<br>февраля<br>2020                                                      | Домашнее задание: Информатика - ознакомиться с материалом прикрепленного файла, написаті<br>конспект, выполнить РТ №148,149,150,151                                                   | 皆 Файл .PDF  |  |  |  |  |
|   | Школа                          | Статистика                      | 27<br>февраля                                                              | Домашнее задание: Экология - читать параграф 21. Письменно ответить на вопросы.1. Каковы<br>правила применения солнечных и воздушных ванн7 2. Расскажите о методах закаливания водой. |              |  |  |  |  |
|   | Сообщения (1)<br>ИОС           | Расписание                      | 27<br>февраля Домашнее задание: Геометрия - Выполнить №№575, 577, 580, 581 |                                                                                                    |              |  |  |  |  |
|   |                                | Отметки                         | 2020                                                                       |                                                                                                    |              |  |  |  |  |
|   | заполнить<br>паспортные данные | Домашнее задание<br>Smart-уроки | Обществознание                                                             |                                                                                                    |              |  |  |  |  |
|   | Приложения                     | Школа                           | Домашнее задание                                                           |                                                                                                    |              |  |  |  |  |
|   | Справка<br>Выход               | Новости                         | Статус                                                                     | татус нужно выполнить                                                                                                    |              |  |  |  |  |
|   |                                | Одноклассники                   | Название                                                                   | Название работы Читать § "Главные вопросы экономики". Заполнить таблицу (см. в задании). Решить тест в дневнике                                                                       |              |  |  |  |  |
|   |                                |                                 | Последн                                                                    | ий срок 27 Февраль 2020                                                                                                    |              |  |  |  |  |
|   |                                | Результаты экзаменации          | Тест                                                                       | Главные вопросы экономики. Экономические системы                                                                                                    |              |  |  |  |  |
|   |                                | Календарь<br>Достижения         | Текст зад                                                                  | ания показать                                                                                                    |              |  |  |  |  |
|   |                                | Мои достижения                  |                                                                            |                                                                                                    |              |  |  |  |  |
|   |                                | Мои проекты                     | Выпол                                                                      | нить тест                                                                                                    |              |  |  |  |  |

### Как написать педагогу сообщение через электронную школу?

**Обратите внимание!** Для входа в ЭШ 2.0. используйте **браузер** (программа для выхода в интернет – Opera, Yandex, Chrome и др.) ПК, ноутбука, или смартфона. Не рекомендуется использовать приложение для написания сообщений (нет такой функции).

Слева в меню выберите пункт «Сообщения». Нажмите на кнопку «Новое сообщение». Откроется окно, в котором вам необходимо ввести название письма и текст обращения. В выпадающем меню внизу страницу выберите Фамилию, имя адресата. Нажмите кнопку «Отправить»

| Моё портфолио                  |                 | (ј Почта                                                               |  |  |  |  |  |
|--------------------------------|-----------------|------------------------------------------------------------------------|--|--|--|--|--|
| Профиль<br>Школа               |                 | Новое сообщение                                                        |  |  |  |  |  |
| Сообщения (1)                  | Тема сообщения  | Введите название письма                                                |  |  |  |  |  |
| Заполнить<br>паспортные данные | Текст сообщения | П В I Т П П П В I Т П П П В I В П ОО А П П П П П П П П П П П П П П П П |  |  |  |  |  |
| Приложения                     | Tony areas      | $\odot$                                                                |  |  |  |  |  |
| Справка                        | Отправить       |                                                                        |  |  |  |  |  |